## 非常勤職員採用等申請マニュアル

- 2. 自部局のフォルダ内にある、「01\_非常勤職員採用等申請用」フォルダをクリック。

| 叶T寺区NHノイルタ > IESI               |               |          |
|---------------------------------|---------------|----------|
| ( + 新規 • ) ↑ アップロード •           | 目 グリッド ビューで編集 | 🖻 共有 🔒 同 |
| □ 名前 ∨                          |               | 更新日時 ~   |
| ── <sup>─</sup> 01_非常勤職員採用等申請用  |               | 22 分前    |
| □ <sup>□</sup> 02_TA・RA・短期雇用採用等 | 申請用           | 22 分前    |

3. 新規フォルダを作成し、フォルダ名を変更

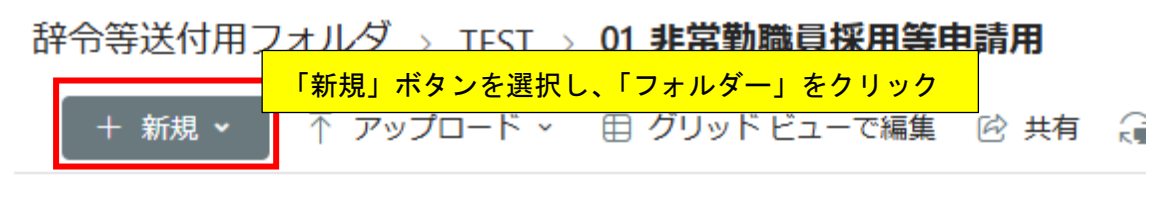

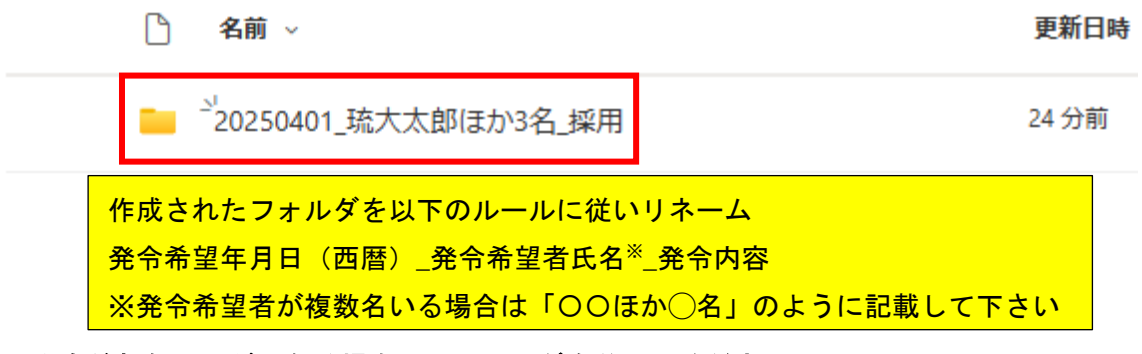

<sup>※</sup>発令希望年月日が異なる場合は、フォルダを分けてください。

## 4. 採用申請書類を格納

辞令等送付用フォルダ > TEST > 01 非常勤職員採用等申請用 > 2

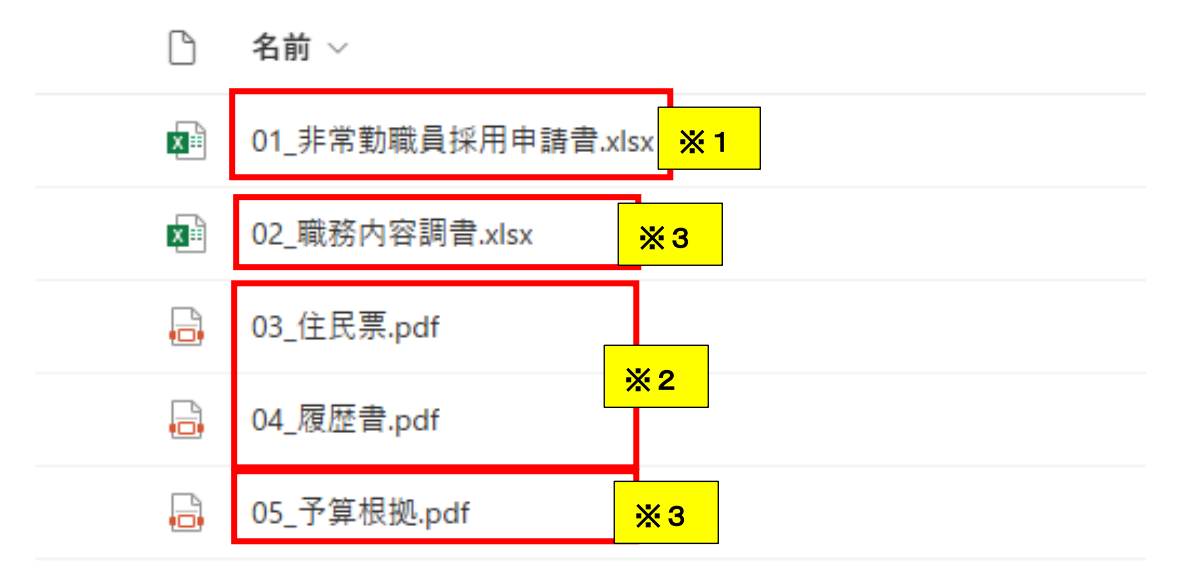

- ※1 非常勤職員採用申請書は必ず Excel 形式のまま格納してください。
- ※2 住民票や履歴書等はスキャンして PDF 形式で格納してください。
- ※3 その他の書類はどの形式で格納しても構いません。また、すべてまとめて PDF にして格納しても構いません。
- 5. 任用係担当者が書類を確認後、申請書類はフォルダごと削除します。修正や追加がある場合は、再度フォルダを作成し、3の要領でリネームしたフォルダ名の最後尾に「\_
  差替」や「\_追加提出」等と記載して、書類を格納して下さい。

辞令等送付用フォルダ > TEST > 01 非常勤職員採用等申請用

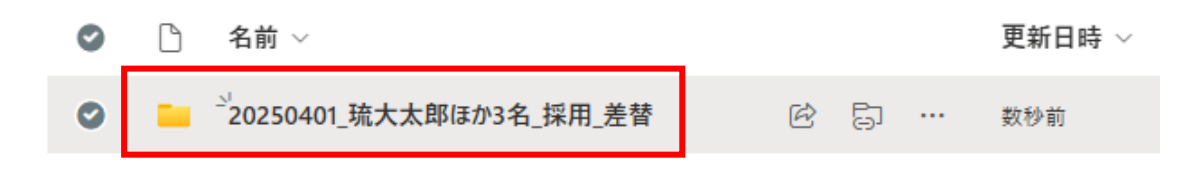

7. その他留意点

○従来の様式で申請することも可能ですが、その場合でも SharePoint に書類をアップ ロードして申請して下さい。

○履歴書や住民票、確認書等、原本があるものはスキャンして PDF 形式にして格納した上で、学内便にて任用係宛に送付下さい。原本が不要なもの(データから印刷可能なもの)は送付不要です。

8. 労働条件変更

○労働条件(勤務時間、経費区分、係講座等)の変更時は、「非常勤職員労働条件変更 (電子申請用)」の Excel ファイルに、変更前の労働条件と変更後の労働条件を記入の 上、採用申請と同様に Sharepoint サイト上で申請下さい。

※経費区分変更の場合は「予算根拠資料」も添付して下さい。 業務内容の変更も伴う場合は、「職務内容調書」も添付して下さい。